## Инструкция по регистрации на вебинар

Для регистрации на вебинар необходимо пройти по ссылке, которая размещена в уведомлении или в новости системы о проведении вебинара.

Внимание! Вход на вебинар по ссылке доступен только в день и время начала вебинара. Дата и время начала вебинара размещаются в новостях системы и в уведомлении.

В открывшемся окне для регистрации данные заполняются на вкладке «Я не зарегистрирован в системе».

| Модератор                                                                                |   |
|------------------------------------------------------------------------------------------|---|
| Brogewe, G& extrafe, 09-63 (UTC-05:00) Exarepuedypr, YeanSimeck<br>Monewartow Monewartow | * |
| Tecrosul sedmap                                                                          |   |
| Тема вебинара                                                                            |   |
| Дата и время (местное) начала вебинара.                                                  |   |
|                                                                                          |   |
| Bridge is supportunities                                                                 |   |
| Я не зарегистрирован в системе В зарегистрированный пользователь                         |   |
| Itee                                                                                     |   |
| Cevenos Oner Banewrumose4/IHH1555555555                                                  |   |
| O code                                                                                   |   |
| Кратио с Вешей роли на встраче Необходимо указать фамилино,                              |   |
| имя, отчество полностью и ИНН                                                            |   |
| организации                                                                              |   |
|                                                                                          |   |
|                                                                                          |   |
|                                                                                          |   |
|                                                                                          |   |
|                                                                                          |   |
|                                                                                          |   |
|                                                                                          |   |
|                                                                                          |   |
|                                                                                          |   |
|                                                                                          |   |
|                                                                                          |   |
|                                                                                          |   |
|                                                                                          |   |
|                                                                                          |   |
|                                                                                          |   |
|                                                                                          |   |
| Войте в мероприятие                                                                      |   |
| (0)                                                                                      | - |
| <u>cloud@masselats.ru</u>                                                                |   |

В открывшемся окне необходимо в поле «Имя» указать фамилию, имя, отчество полностью и ИНН организации. Поле «О себе» заполнять не требуется.

Внимание! В случае если участник вебинара будет зарегистрирован под именем <u>«Гость»</u> или будет указано только имя участника, или будет указано только имя и фамилия участника, то такой участник <u>будет блокироваться</u> <u>модератором</u>.

После корректного заполнения поля «Имя» необходимо нажать на клавишу «Войти в мероприятие».

Далее требуется заполнить анкету, в которой в обязательном порядке заполняются поля «ФИО (полностью)», «ИНН организации», «Наименование организации (полностью)».

После заполнения необходимых полей и нажатия на клавишу «Ответить» будет произведен вход на вебинар.

| ФИО (полностью)                      |  |  |
|--------------------------------------|--|--|
| Введите ответ                        |  |  |
| ИНН организации                      |  |  |
| Введите ответ                        |  |  |
| Наименование организации (полностью) |  |  |
| Введите ответ                        |  |  |
|                                      |  |  |
|                                      |  |  |
|                                      |  |  |
|                                      |  |  |
|                                      |  |  |
|                                      |  |  |
|                                      |  |  |

Обращаем внимание, что в случае если от одной организации в вебинаре участвует несколько сотрудников, то каждому сотруднику необходимо при регистрации на вебинар указать свои личные данные в поле «Имя» (ФИО, ИНН организации) и заполнить анкету.

В случае если на вебинар будут зарегистрированы <u>участники</u> <u>с одинаковыми данными – ФИО, ИНН организации</u>, то такие участники также <u>будут блокироваться модератором</u>.